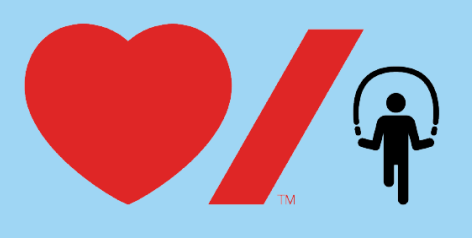

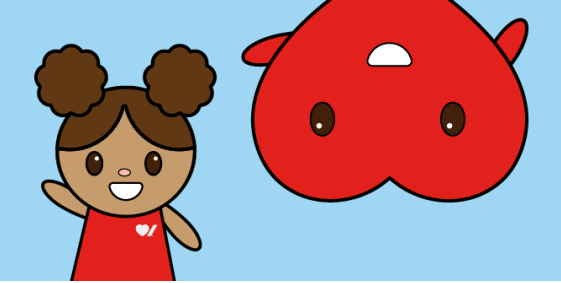

## How to Register your Child for Jump Rope for Heart

Online fundraising allows you to easily raise funds and share life-saving information with your friends and family. Here's how to get started:

1. Go to <u>www.jumpropeforheart.ca</u> and click "Register".

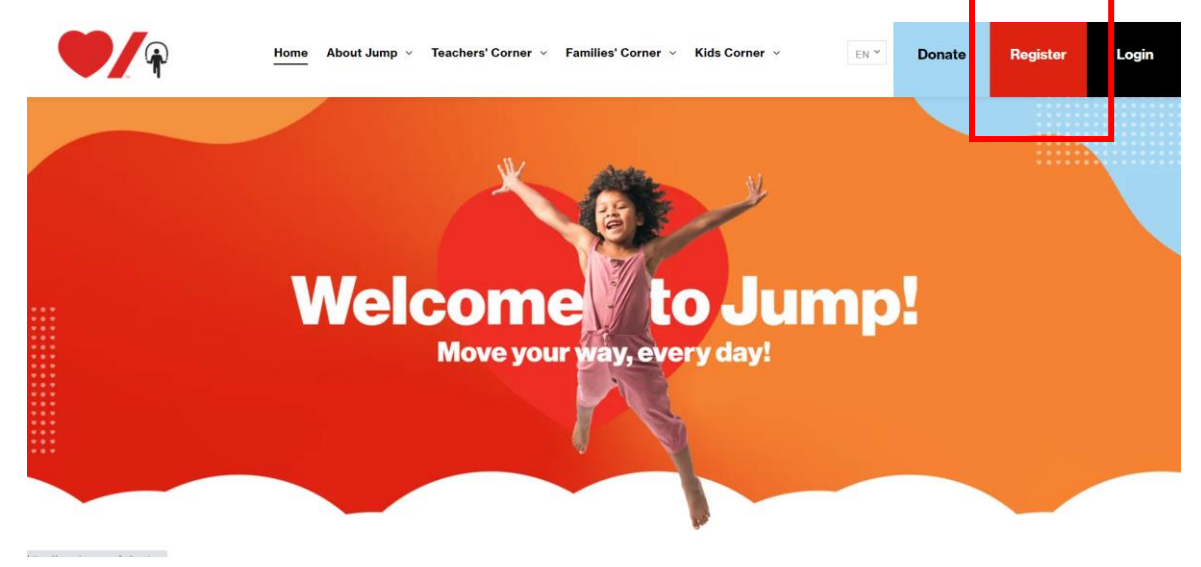

2. When prompted, click the "Join Your School" button.

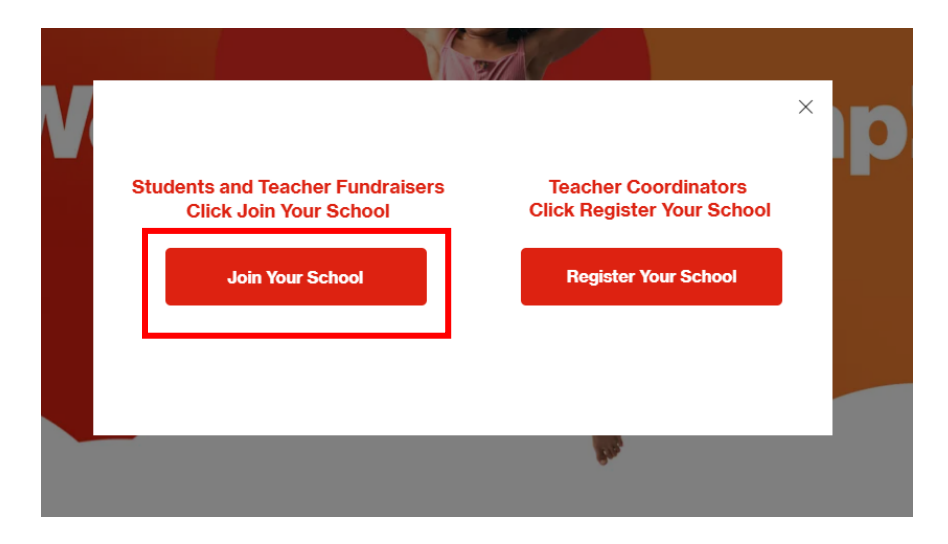

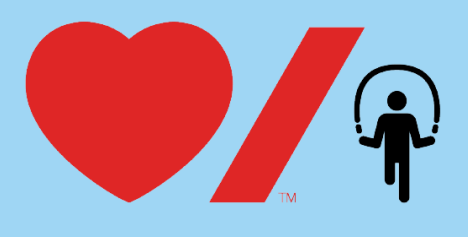

| 9 |   |
|---|---|
| • | • |
|   |   |

3. Search for your school. Once found, click "Register".

**Tip:** If you cannot find your school, remove an accent or punctuation. For example: change "École" to "Ecole" or "St." to "St".

| Get started - become a Heart Hero!      |                                                    |                                                       |                                                   |                                 |                            |
|-----------------------------------------|----------------------------------------------------|-------------------------------------------------------|---------------------------------------------------|---------------------------------|----------------------------|
| Velcome – or weld<br>start by searching | ome back! Join the s<br>for <b>your school nam</b> | chool event nobody v<br><b>e</b> in the search bar be | vants to skip.<br>low, or search for the <b>N</b> | <b>ational Jump Team</b> if you | r school is not participat |
| lick here (coming                       | <mark>j soon)</mark> to view our he                | ow-to register your ch                                | ild guide!                                        |                                 |                            |
| School                                  |                                                    |                                                       |                                                   |                                 |                            |
| example school -                        |                                                    |                                                       |                                                   |                                 | Q                          |
| School (s) Found.                       |                                                    |                                                       |                                                   |                                 |                            |
| JU                                      | MP                                                 |                                                       |                                                   |                                 |                            |
| xample School - (                       | lity                                               |                                                       |                                                   |                                 |                            |

4. Select the large, grey rectangular button that says "+ Register".

| Register for Jump Rope for Heart                                                                                                    |                                                                                                    |
|----------------------------------------------------------------------------------------------------|----------------------------------------------------------------------------------------------------|
| Please select "Add registrant" to register another child or proceed of<br>Start your registration by clicking 'Register' below: Please note that your registration is free | vith your registration by clicking "Next"<br>and will always show a balance of zero, unless you add a self-donation. |
| +<br>Register                                                                                                    |                                                                                                    |
|                                                                                                    |                                                                                                    |
| Cancel                                                                                                    | Total (Registrations) \$0.00 Next                                                                                    |

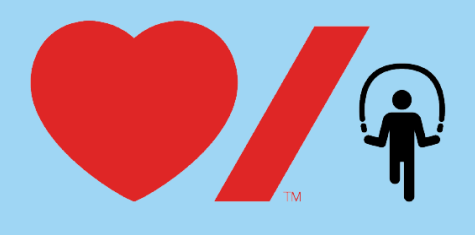

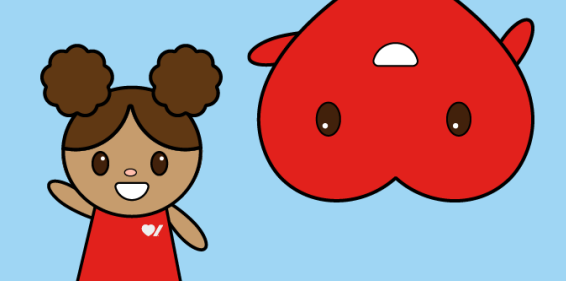

5. Complete the "**Registrant Details**" and click the red "**Next**" button.

| Registrant Details                                                                                                    |                                                                              |                                                                         |                                                                                        |                                                                    | ×                                            |
|----------------------------------------------------------------------------------------------------|------------------------------------------------------------------------------|-------------------------------------------------------------------------|----------------------------------------------------------------------------------------|--------------------------------------------------------------------|----------------------------------------------|
| Details                                                                                                    | First same                                                                   |                                                                         | Last N                                                                                 |                                                                    |                                              |
| Enter fundraisers first and last name and email address. If you are<br>signing up a child, please enter Parent/ Guardian email address. | First name*                                                                  |                                                                         | Last N                                                                                 | Name*                                                              |                                              |
| under the same email address.                                                                                                    | Email*                                                                       |                                                                         |                                                                                        |                                                                    |                                              |
|                                                                                                    | Email*                                                                       |                                                                         |                                                                                        |                                                                    |                                              |
|                                                                                                    |                                                                              |                                                                         |                                                                                        |                                                                    |                                              |
| Register for Jump Rope for Heart                                                                                                    |                                                                              |                                                                         |                                                                                        |                                                                    |                                              |
| Select Registration                                                                                                    | Registration options                                                         |                                                                         |                                                                                        |                                                                    |                                              |
| -                                                                                                    | <ul> <li>Student Registrat</li> </ul>                                        | ion                                                                     |                                                                                        |                                                                    | FREE                                         |
|                                                                                                    | O Teacher Fundrais                                                           | er Registration                                                         | 1                                                                                      |                                                                    | FREE                                         |
| Personal Fundraising Page                                                                                                    |                                                                              |                                                                         |                                                                                        |                                                                    |                                              |
| Enter details to setup a personal fundraising page.                                                                                     | Personal Fundra<br>Create your fund                                          | ising Page<br>traising page to b                                        | e shared with you                                                                      | community.                                                         |                                              |
|                                                                                                    | Personal page name*                                                          |                                                                         | Goal                                                                                   |                                                                    |                                              |
|                                                                                                    | Personal page name                                                           | +                                                                       | \$                                                                                     |                                                                    |                                              |
|                                                                                                    | Name Your Personal P                                                         | age Link                                                                |                                                                                        |                                                                    |                                              |
|                                                                                                    | /page/                                                                       |                                                                         |                                                                                        |                                                                    |                                              |
|                                                                                                    | Set your own web address for                                                 | your personal fun                                                       | draising page. Call this                                                               | whatever you like. We                                              | recommend typing in                          |
|                                                                                                    | Donate now to k<br>Donating to your<br>own page typical<br>below, please not | ick start your personal page e<br>ly raise 75% more<br>te this donation | ersonal page.<br>arns you a fundrais<br>re! If you are regist<br>will be applied to th | ing badge. Those th<br>ering multiple child<br>re personal page ab | at kick start their<br>en and donate<br>ave. |
|                                                                                                    | \$15                                                                         | \$25                                                                    | \$50                                                                                   | \$100                                                              | \$500                                        |
|                                                                                                    |                                                                              |                                                                         | Other                                                                                  |                                                                    |                                              |
|                                                                                                    |                                                                              |                                                                         |                                                                                        |                                                                    |                                              |
| Select Activity Select activity you would like to start tracking                                                                        | O Practice your EASY H                                                       | lealthy Habits!                                                         |                                                                                        |                                                                    |                                              |
| Additional Questions                                                                                                    |                                                                              |                                                                         |                                                                                        |                                                                    |                                              |
|                                                                                                    | Please indicate your r                                                       | elationship to                                                          | the fundraiser?                                                                        |                                                                    |                                              |
|                                                                                                    | Select option                                                                |                                                                         |                                                                                        |                                                                    | $\sim$                                       |
|                                                                                                    | Please select fundrais                                                       | ers grade?                                                              |                                                                                        |                                                                    |                                              |
|                                                                                                    | Select option                                                                |                                                                         |                                                                                        |                                                                    | $\sim$                                       |
|                                                                                                    | What is your Teacher's                                                       | : Last Name? (i.                                                        | .e. Smith)*                                                                            |                                                                    |                                              |
|                                                                                                    | 🔄 l accept the Terms &                                                       | Conditions view                                                         | v                                                                                      |                                                                    |                                              |
|                                                                                                    |                                                                              |                                                                         |                                                                                        |                                                                    | Cano Next                                    |

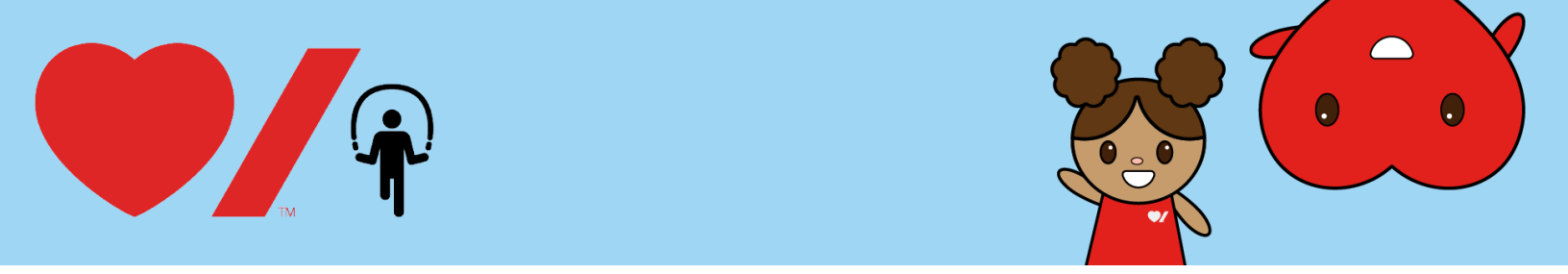

6. If you would like to register a second child, select the large, grey rectangular button that says, "+ Add registrant" and complete the registration details for your second child. If not, select the red "Next" button to proceed to the next step.

| Register for Jump Rope for Heart                                                    |                                                                |
|-------------------------------------------------------------------------------------|----------------------------------------------------------------|
| Please select "Add registrant" to register another child or proceed 1 registrant(s) | d with your registration by clicking "Next"                    |
| +<br>Add registrant                                                                 | Example Student  example@gmail.com Student Registration - Free |
|                                                                                     |                                                                |
| Cancel                                                                              | Total (1 item) \$0.00 Next                                     |

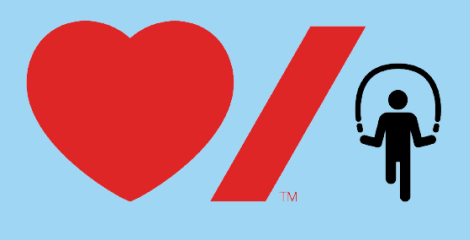

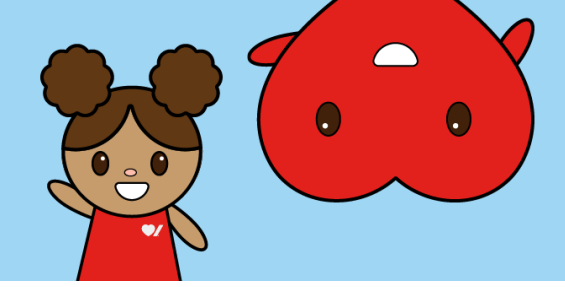

7. You are now at the final step of registration. If you made a donation to your child when completing the "**Registrant Details**" it will show up here. If you haven't, you can also add a donation to your child's page under the "**Donation**" heading. Then complete the fields under "**Your Email**" and "**Your Information**" and click the red "**Complete**" button. Your child is now registered for Jump Rope for Heart!

| Sterrs   Sterrs   Sterrs <th>Registrations</th> <th>Add more</th> <th>Summary</th> <th>a for User t</th>                                                                                                    | Registrations                                                                                             | Add more                             | Summary              | a for User t |
|----------------------------------------------------------------------------------------------------|----------------------------------------------------------------------------------------------------|--------------------------------------|----------------------|--------------|
| Sudent Registration     Denation     Image: Student Rundraling Figs     Image: Student Rundraling Figs     Image: Student Rundraling     Image: Student Rundraling <td>1 items</td> <td>^</td> <td>Student Registration</td> <td>\$0.00</td>                                                                                                    | 1 items                                                                                                   | ^                                    | Student Registration | \$0.00       |
| Denation     Image: Constant room for same a badge and bick start your personal page.     Denate room for same a badge and bick start your personal page.     Denate room for same a badge and bick start your personal page. | Student Registration<br>Example Student                                                                   | / 0                                  | Total                | \$0.00 CAD   |
| Index now to star a badge and kick start your personal page.   Example Student Fundation Page     Image: School   Image: School - City     Image: School - City     Image: School - City <td>Donation</td> <td></td> <td></td> <td></td>                                                                                                    | Donation                                                                                                  |                                      |                      |              |
| Example Student Fundraising Page     Image: Student Fundraising Page     Image: Student Fun                                                                                                    | 2 To personal pages<br>Donate now to earn a badge and kick start your personal p                          | age.                                 |                      |              |
| School   Your support will go to the general fund.   Example School - City     Your Email     Your lagged in as Nicole Kerr. Not you?     Your Information     I am filling this form on behalf of an organization or company     Title   First name*   Last Name*   Title   First name*   Last Name*   Street Address*   City*   100 Main Street Unit 1   City*   101 Main Street Unit 1   City*   Ontario   Canada     I'm not a rebot     The sector     The sector     The sector     Title Sector     Title Sec                                                                                                    | Example Student Fundraising Page                                                                          | 0                                    |                      |              |
| Example School - City       0         Your Email       •         • You're lagged in as Nicole Kerr. Not you?       Legent         Your Information       •         • I am filing this form on behalf of an organization or company.       •         Title       •         • First name*       Last Name*         Street Address*       City*         100 Main Street Unit 1       City*         State / Province*       Country*       ZIP / Postal Code*         Ontario       Canada       •         • I'm not a robot       Example to the Tarma & Conditions and acknowledge that I tarma in disconveledge that I tarma in disconveledge that I tarma is an understand the <u>Privay Pailor</u> .                                                                                                    | To School<br>Your support will go to the general fund.                                                    |                                      |                      |              |
| Your Email         You're logged in as Nicole Kerr. Not you?         Logout         Your Information         I am filling this form on behalf of an organization or company.         Title       First name*         Last Name*         Title       First name*         Last Name*         Street Address*       City*         100 Main Street Unit 1       City*         State / Province*       Country*       ZIP / Postal Code*         Ontario       Canada                                                                                                    | Example School - City                                                                                     | 0                                    |                      |              |
| Your Information         I am filling this form on behalf of an organization or company         Title       First name*         Title       First name*         Title       First name*         Last Name*         Title       First name*         Ittle       First name*         Title       First name*         Title       First name*         Ittle       First name*         Ittle       First name*         Ittle       City*         100 Main Street Unit 1       City*         State / Province*       Country*       ZIP / Postal Code*         Ontario       Canada       Image: State / Province*         Imm not a robot       Image: State / Province       Canada         Imm not a robot       Image: State / Province       Canada         Imm not a robot       Image: State / Province       State / Province         Imm not a robot       Image: State / Province       State / Province         Imm not a robot       Image: State / Province       State / Province         Tit no d and understand the <u>Privacy Pailipy</u> .       Eight privacy Pailipy                                                                                                    | Your Email You're logged in as Nicole Kerr. Not you? Logout                                               |                                      |                      |              |
| I am filling this form on behalf of an organization or company         Title       First name*         Title       First name*         Last Name*         Street Address*       City*         100 Main Street Unit 1       City*         State / Province*       Country*         ZIP / Postal Code*         Ontario       Canada         Im not a robot       viet/Toke         Im not a robot       viet/Toke         Im not a robot       viet/Toke         Im not a robot       viet/Toke         Im not a robot       viet/Toke         Im not a robot       viet/Toke         State / Province       Condition street to the Tarma & Conditiong and acknowledge that 1                                                                                                    | Your Information                                                                                          |                                      |                      |              |
| Title       First name"       Last Name"         Title       First name"       Last Name"         Title       First name"       Last Name"         Street Address*       City"         100 Main Street Unit 1       City"         State / Province*       Country"         ZIP / Postal Code*         Ontario       Canada         Im not a robot       Exercited         Im not a robot       Exercited         Tim not a robot       Exercited         Pray = mitting this form, i agrees to the Tarms & Conditions and acknowledge that 1 have to ad and understand the <u>Privacy Policy</u> .                                                                                                    | I am filling this form on behalf of an organization or compan                                             | Y                                    |                      |              |
| Title       Prist fame       Last Name         Street Address*       City*         100 Main Street Unit 1       City*         State / Province*       Country*       ZIP / Postal Code*         Ontario       Canada                                                                                                    | Title First name* Las                                                                                     | t Name*                              |                      |              |
| 100 Main Street Unit 1     City"       100 Main Street Unit 1     City"       State / Province"     Country"     ZIP / Postal Code"       Ontario     Canada     Image: State / Province       Im not a robot     Image: State / Province     Image: State / Province       Im not a robot     Image: State / Province     Image: State / Province       Im not a robot     Image: State / Province     Image: State / Province       Image: State / Province     Image: State / Province     Image: State / Province                                                                                                    | Straet Address*                                                                                           | City                                 |                      |              |
| State / Province*       Country*       ZIP / Postal Code*         Ontario       Canada       Image: State / Province         I'm not a robot       Image: State / Province         State / Province*       Complete         By so:       mitting this form, I agrees to the Terms & Conditions and acknowledge that I         Province*       Privacy Palloy;                                                                                                    | 100 Main Street Unit 1                                                                                    | City*                                |                      |              |
| Ontario       Canada         Im not a robot       Image to the Tarms & Conditions and acknowledge that I have to ad and understand the <u>Privacy Pallpy</u> .                                                                                                    | State / Province* Country*                                                                                | ZIP / Postal Code*                   |                      |              |
| Im not a robot     willFTSHi<br>Descy Three       Complete     By style mitting this form, I agrees to the Tarms & Conditions and acknowledge that I<br>have used and understand the <u>Prhacy Policy</u> .                                                                                                    | Ontario V Canada V                                                                                        |                                      |                      |              |
| Complete By su mitting this form, I agree to the Terms 5. Conditions and acknowledge that I have I ad and understand the <u>Privacy Policy</u> .                                                                                                    | I'm not a robot                                                                                           |                                      |                      |              |
|                                                                                                    | Complete By au mitting this form, I agree to the Terms have ad and understand the <u>Privacy Policy</u> . | 5. Conditions and acknowledge that I |                      |              |

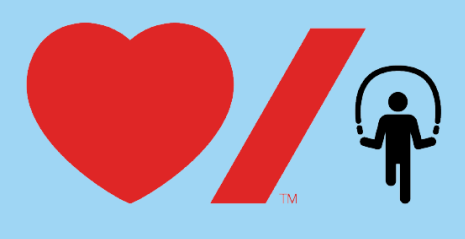

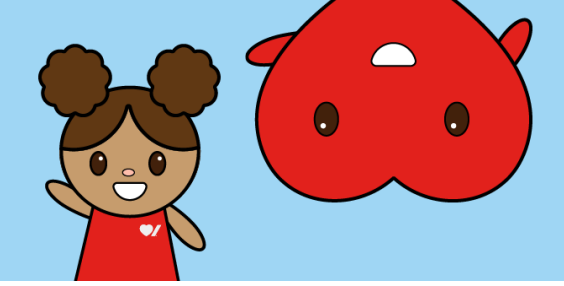

8. You will receive a thank you message notifying you that you have received a confirmation email.

|                      | YOUR REFERENCE #1048958                                            |
|----------------------|--------------------------------------------------------------------|
| We've sent your      | receipt to the email you provided:                                 |
| Please save th       | is reference number in case you need to contact us in the future.  |
|                      |                                                                    |
|                      |                                                                    |
| lease check your ema | il for instructions on how to get started with your new fundraisin |
|                      |                                                                    |
|                      |                                                                    |

9. You should receive two emails in your inbox. One email contains your tax receipt if you donated to your child during registration (you will receive this email even if you did not donate). The second email with the subject line "Thanks for supporting Jump Rope for Heart" includes the "Manage My Page" button where you can click to login to your child's Participant Center and start customizing their fundraising page to share with friends and family!

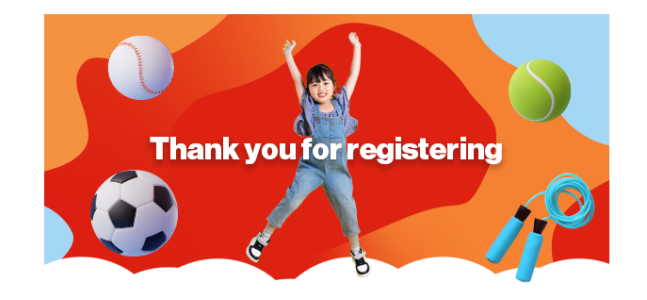

## Hello Nicole,

Thank you for supporting Jump Rope for Heart — the school FUNdraising event that nobody wants to skipl Students discover fun ways to get active, practice healthy habits, and learn about helping others by raising money to help beat heart disease and stroke. We are excited to share that Desjardins Financial Group is partnering with us again this year to build a healthier future for kids through its support of Jump Rope for Heart nationally.

To complete your registration and start your child's Jump journey, follow these steps:

1. Click the "Manage My Page" button below to login to your Participant Centre. If you are new to the website, it will prompt you to set your password first.

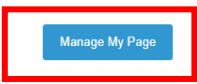